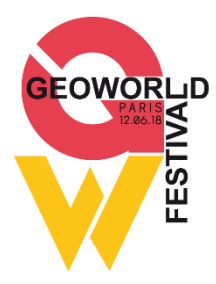

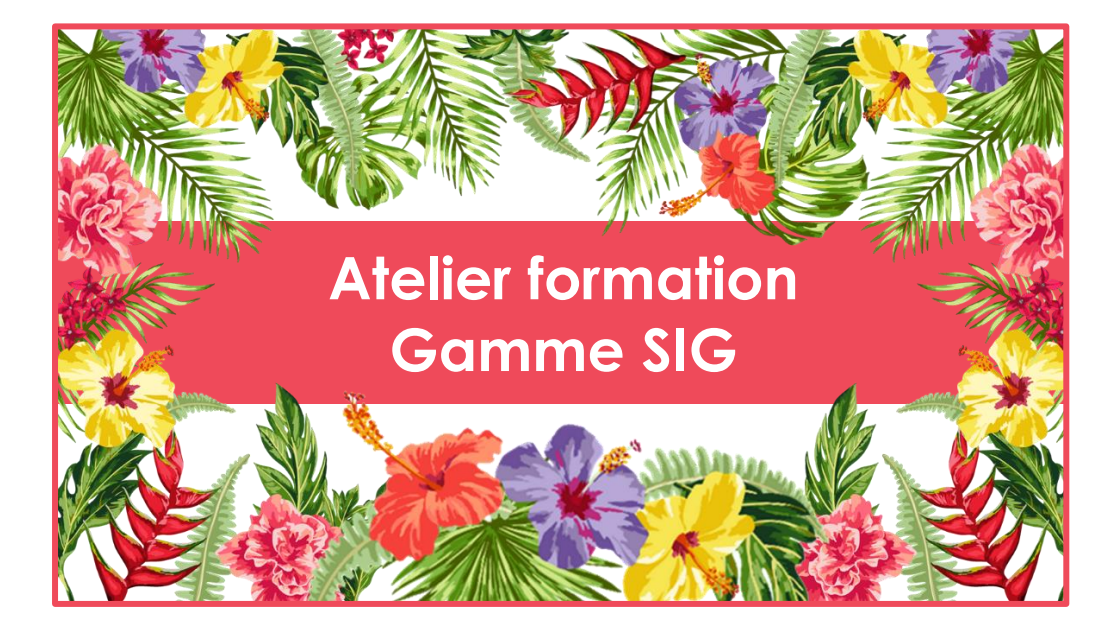

Connaître les capacités des infrastructures pour organiser les interventions avant utilisation collaborative.

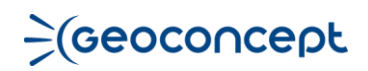

### Contexte

L'objectif de cette session de formation est de réaliser des études cartographiques d'un territoire d'action dans le but de les mettre à disposition des élus du département via un portail web.

Une base de données pompiers est utilisée mais la méthodologie mise en œuvre peut s'appliquer à bien d'autres domaines.

Nous allons, dans un premier temps analyser la localisation des interventions, étudier leur typologie et ensuite vérifier l'emplacement des casernes en rapport avec les effectifs sapeurs. Ces analyses seront intégrées dans un rapport qui pourra être consulté dans le portail web.

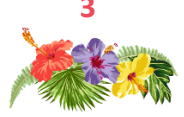

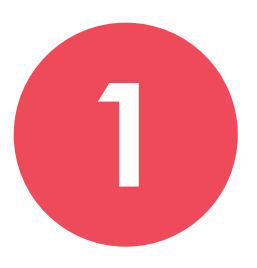

## Présentation carte

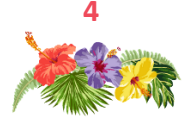

### Présentation de la carte

Carte du département du Vaucluse fournie par le SDIS du Vaucluse qui a été quelque peu customisée pour les besoins de cette formation.

Plusieurs **onglets de visibilité** permettent de passer en revue les objets présents : casernes, découpages (CS et Groupement), interventions...

**Groupes d'affichage** : les groupes sont utilisés pour mélanger des Types, des Sous-types ou des CV n'appartenant pas aux mêmes Types. Sur cette carte, ils permettent de regrouper les Types par thématique.

Par exemple dans le groupe **Données\_Pompiers**, on a choisi de regrouper toutes les données de ce thème : Casernes, découpages et interventions.

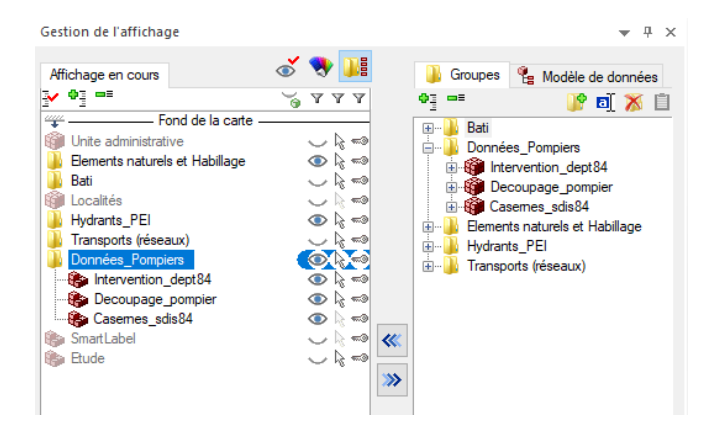

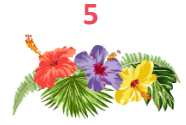

Petit à petit, les symboles **SVG** ou **PNG** remplacent les symboles Geoconcept (fichiers sbl).

Vous pouvez les visualiser dans le Type Casernes\_sdis84.

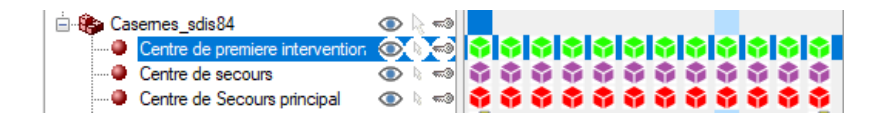

D'un point de vue de la définition de l'apparence, il est possible désormais d'appliquer un **rayonnement** (halo) intérieur ou extérieur sur les objets surfaciques.

Exemple : *Rayonnement extérieur sur les objets du Type* **Decoupage\_pompier**, Sous Type **Groupement**.

| Apparence des p     | olygones  |       |         |       |    |
|---------------------|-----------|-------|---------|-------|----|
|                     | Épaisseur | Style | Couleur |       |    |
| Contour             |           |       |         |       |    |
| Intérieur           |           |       |         | -     |    |
| Rayonnement exte    | érieur 🗸  |       |         |       |    |
|                     |           |       |         | Annul | er |
| 🗌 Invisible à cette | échelle   |       |         | OK    |    |

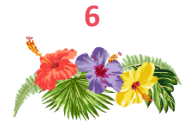

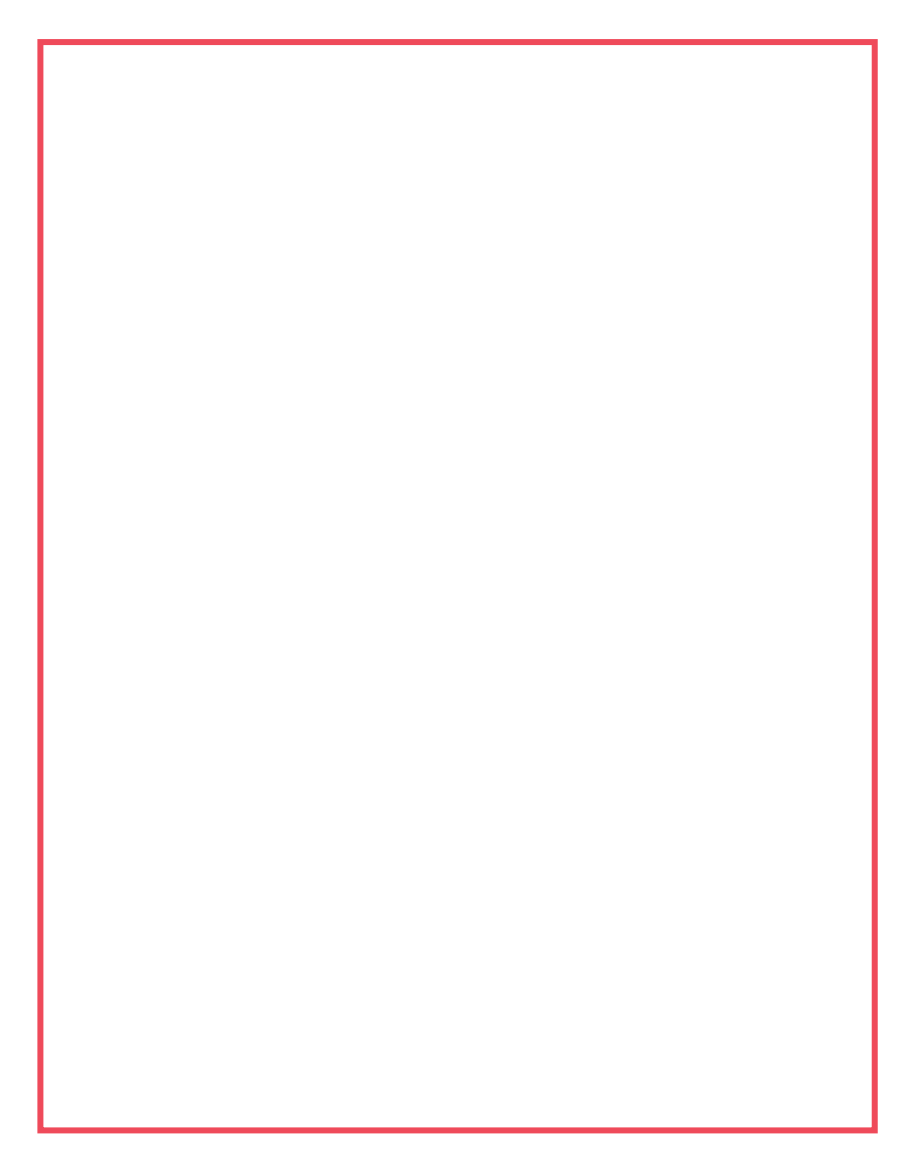

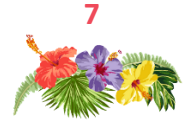

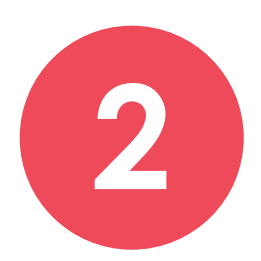

## Répartition des interventions

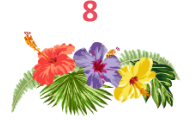

### La carte de chaleur

L'affichage brut des interventions reflète la localisation sur le territoire sans aucune information quantitative ou de densité.

La **carte de chaleur** est une analyse thématique qui est une alternative à la représentation d'un caractère quantitatif par un symbole proportionnel et qui permet aussi de visualiser la densité de points. On peut la générer uniquement autour d'objets ponctuels.

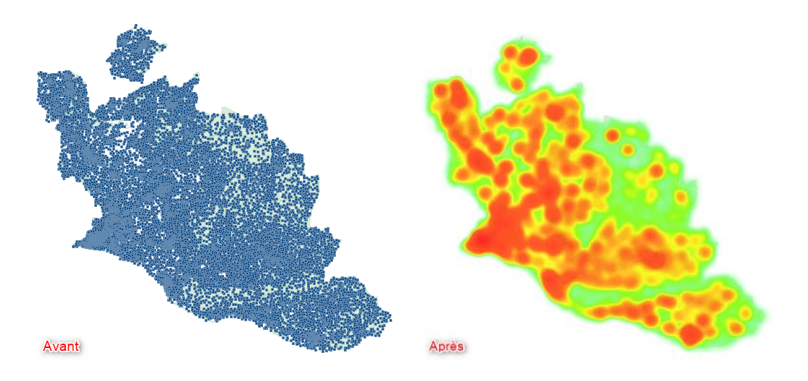

Une couche virtuelle de genre **carte de chaleur** diffuse un rayon coloré autour d'un ou plusieurs ponctuels. Les couleurs du rayon varient selon les paramétrages établis lors de la création de la carte de chaleur.

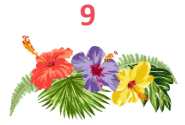

## Mode opératoire

#### Données / Créer une carte de chaleur

- 1. Définir les objets autour desquels la carte de chaleur doit être générée ;
- 2. Choisir de représenter la densité de points ou une variable numérique stockée dans un champ de l'objet ;
- 3. Adapter les paramètres de couleurs et de rayon au besoin

| Carte de chaleur           | ×                                     |                           |
|----------------------------|---------------------------------------|---------------------------|
| Objets                     | Intervention_dept84 - Intervention    |                           |
| Restreindre à              | 🧭 Tous les objets 🗸 🗸                 |                           |
| Densité de points          |                                       |                           |
| Utiliser le champ          | ? <non défini=""> ~</non>             | Densité de points : rayon |
| Paramètres                 |                                       | cree autour de chaque     |
| Dégradé                    | ·                                     | point                     |
| Opacité                    | 0% 100%                               | On compte pour chaque     |
| Rayon                      | Par défaut Personnalisé 2500 mètres ~ | intervention toutes les   |
|                            |                                       | interventions dans un     |
| Nom Heatmap - Intervention | OK Annuler Appliquer                  | rayon de 2500 mètres      |

Onglet de visibilité : 7-Carte chaleur

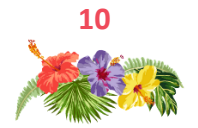

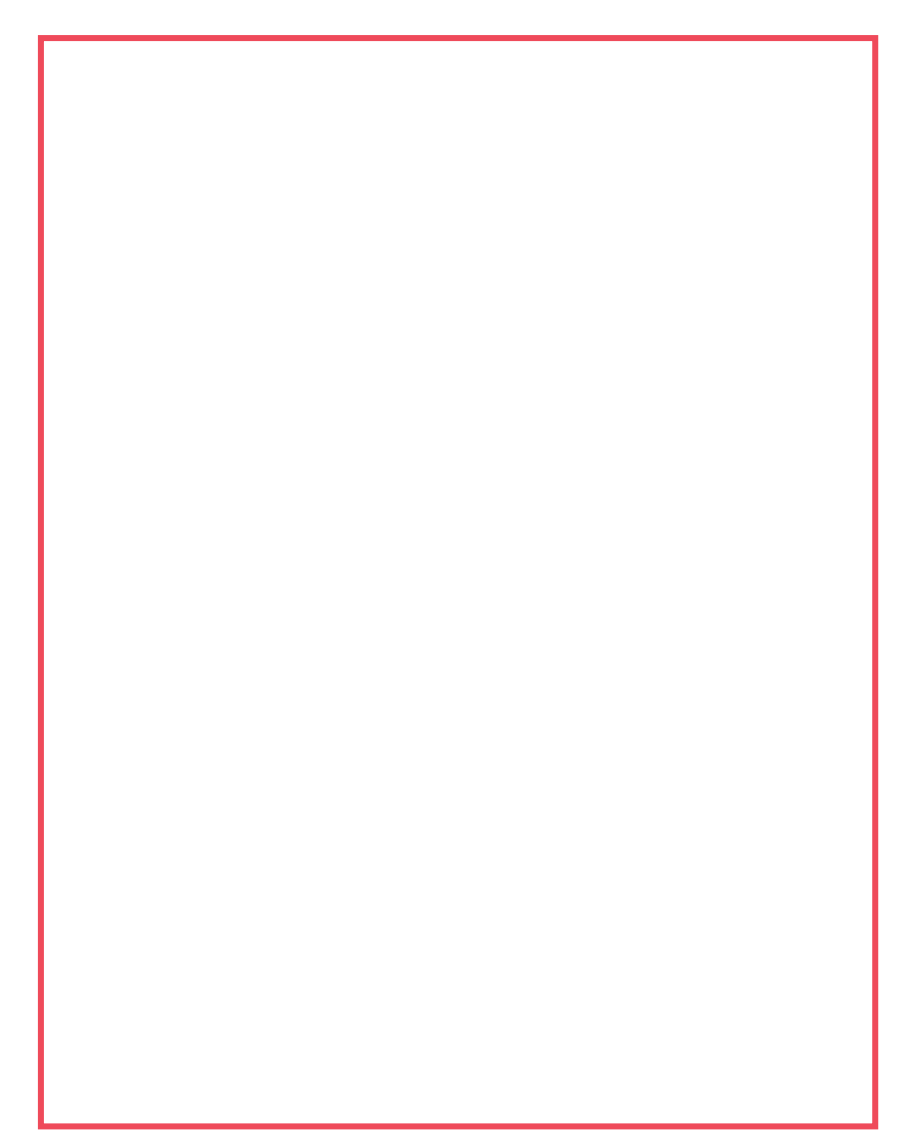

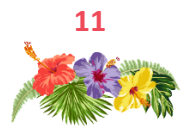

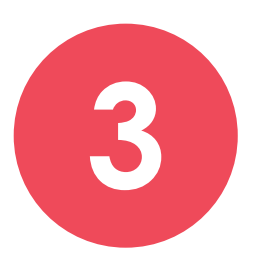

## Typologie des interventions par CS

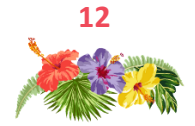

## **Thématique Combiner**

Nous allons étudier ici la typologie des interventions par secteur de caserne (CS).

Sur les secteur CS (Type Decoupage\_pompier), 4 champs :

> AVP : accidents de circulation sur la voie publique ;

- > INC : incendies et fuites de gaz ;
- > SAP : secours d'urgence aux personnes ;
- > OD : opérations diverses.

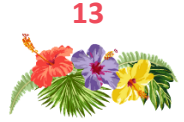

### Mode opératoire

Affichage en cours : Sous-type CS / menu contextuel Ajouter une thématique / Combiner / Camembert

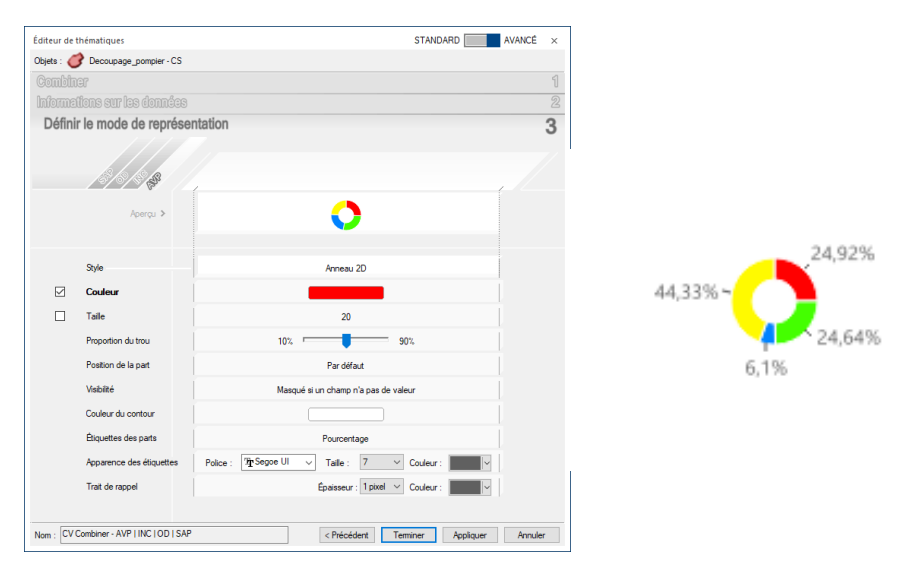

#### Affichage des étiquettes : en pourcentage

Onglet de visibilité 8-Typo Interv/CS

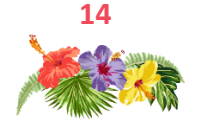

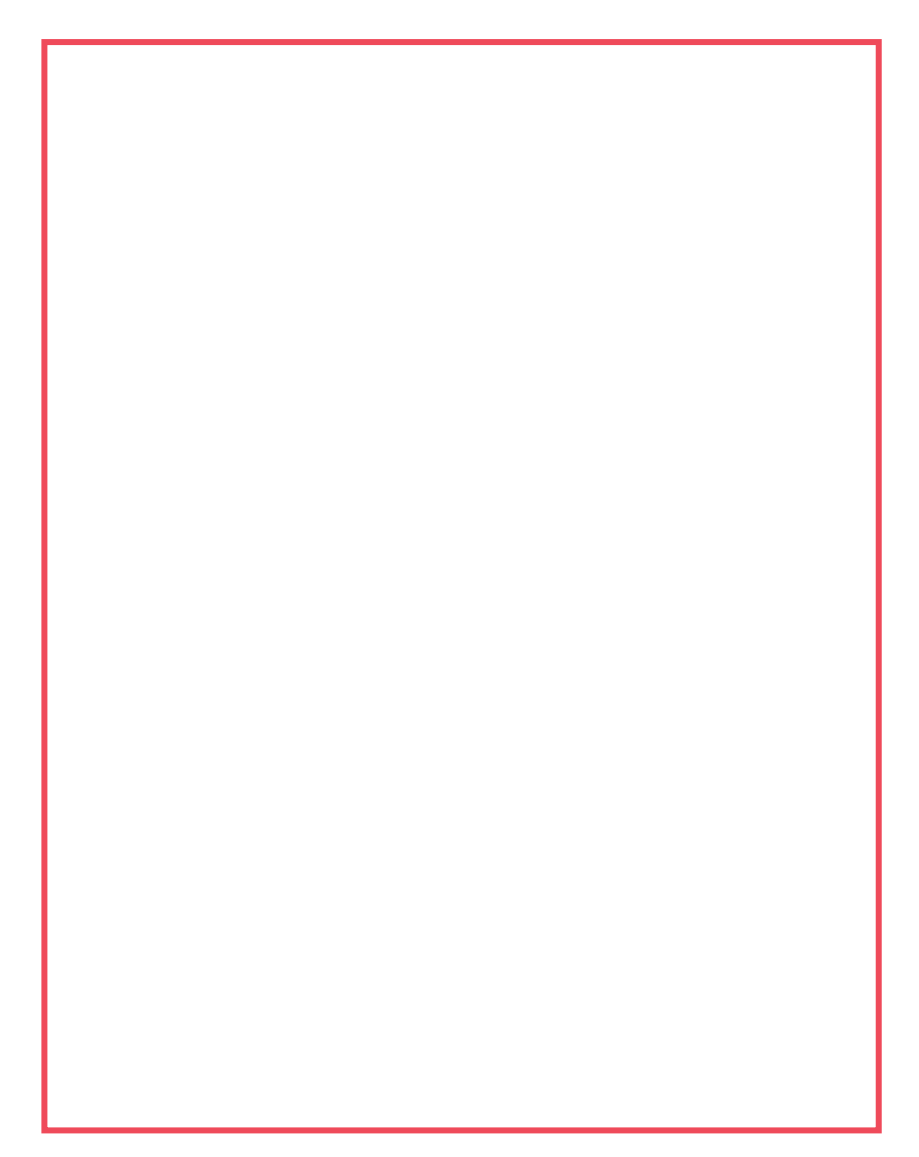

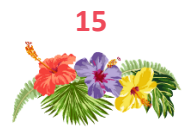

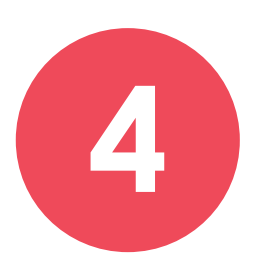

## Réaffectation des interventions / potentiel caserne

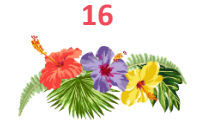

## TM / Affectations

Aujourd'hui les interventions sont nécessairement rattachées à un secteur géographique : les CS.

La fonction Affectations permet d'associer un ensemble d'objets ponctuels (interventions) à un autre ensemble d'objets ponctuels (casernes).

Voyons ce que donne une réaffectation en fonction du positionnement de l'intervention et de la capacité de la caserne à effectuer des interventions.

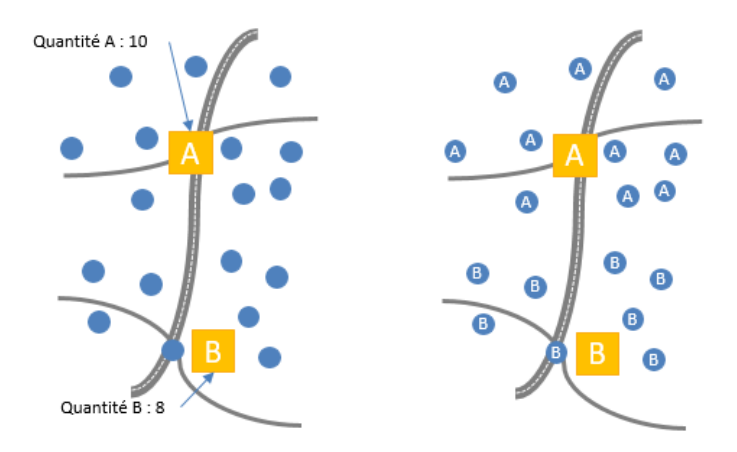

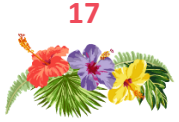

## Mode opératoire

#### **Territory Manager / Affectations**

| Affectations d'objets X                                                                                                    |  |  |  |  |  |
|----------------------------------------------------------------------------------------------------|--|--|--|--|--|
| Départs à affecter                                                                                                    |  |  |  |  |  |
| Type/Sous-type : Intervention_dept84 - Intervention                                                                                                    |  |  |  |  |  |
| 2 Collection d'objets : State State  |  |  |  |  |  |
| Stocker l'affectation dans le champ : abc Code_Affectation                                                                                                    |  |  |  |  |  |
| Quantité pour l'affectation :                                                                                                    |  |  |  |  |  |
| intervention =1                                                                                                    |  |  |  |  |  |
| Objets de référence pour l'affectation                                                                                                    |  |  |  |  |  |
| Type/Sous-type : Casernes_sdis84                                                                                                    |  |  |  |  |  |
| 2 Collection d'objets : Source Collection d'objets Source Collection d'objets Source Collection d'obje |  |  |  |  |  |
| Champ identifiant : Store Nom                                                                                                    |  |  |  |  |  |
| Capacité de l'affectation :                                                                                                    |  |  |  |  |  |
|                                                                                                    |  |  |  |  |  |
| Contraintes                                                                                                    |  |  |  |  |  |
| 1 Utiliser une capacité et une quantité pour l'affectation                                                                                                    |  |  |  |  |  |
| Définir une contrainte de compatibilité entre les objets                                                                                                    |  |  |  |  |  |
| Respecter tous les critères pour être compatible                                                                                                    |  |  |  |  |  |
| Options                                                                                                    |  |  |  |  |  |
| 🗌 Regrouper les objets affectés selon le champ : 🛛 👵 Nom 🛛 🗸                                                                                                    |  |  |  |  |  |
| 🌣 Propriétés du graphe 4. OK Annuler                                                                                                    |  |  |  |  |  |

- 1. Choisir d'utiliser une capacité et une quantité ;
- Définir les objets à traiter (ici les interventions), création d'un champ pour stocker l'affectation et choix du champ quantité (intervention);
- 3. Choix des objets de référence : les casernes avec le champ **Potentiel intervention** ;
- 4. Le calcul s'appuie sur le graphe routier.

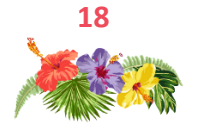

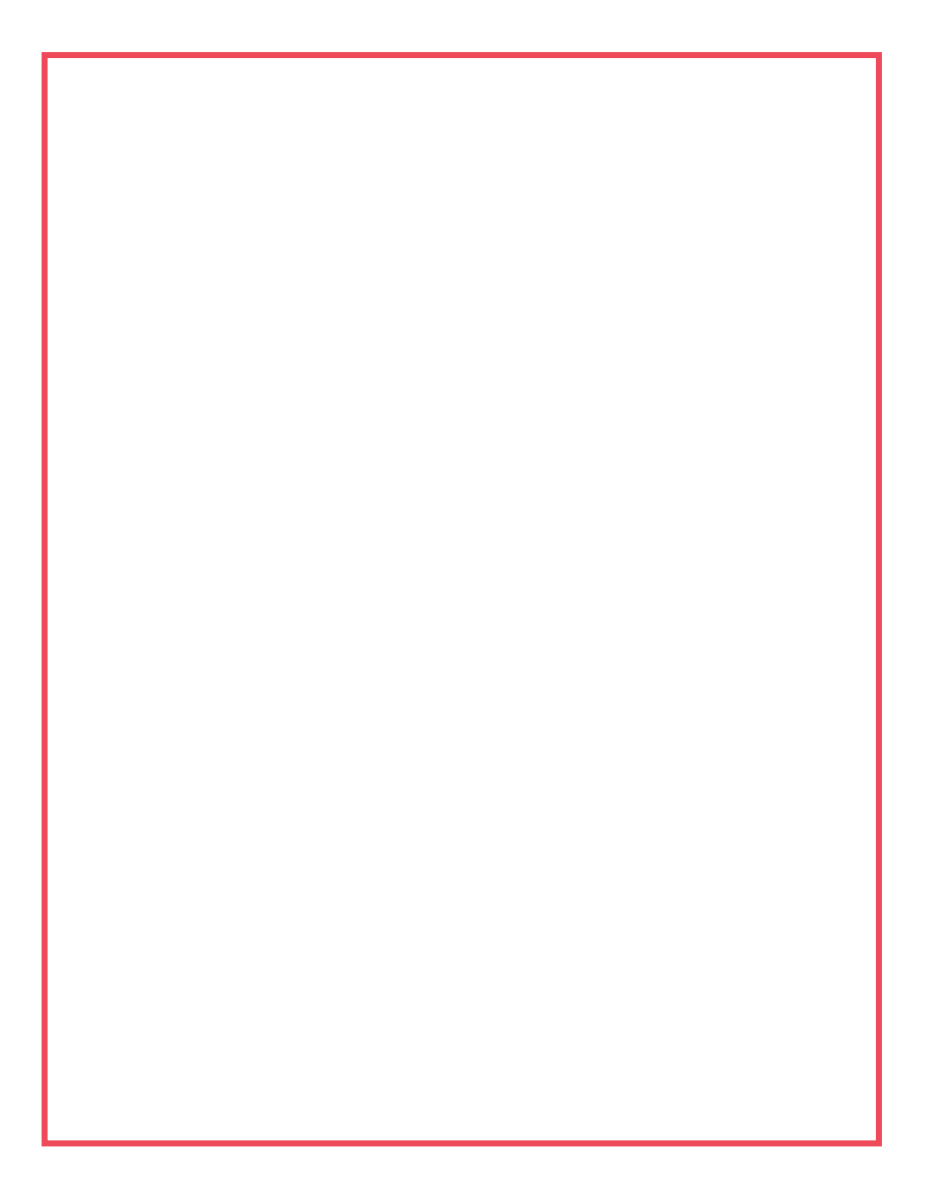

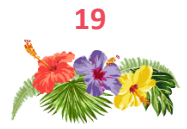

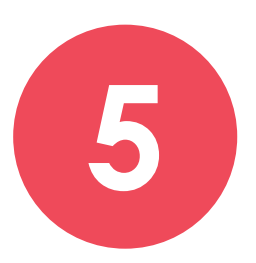

## Création de secteurs équidistants

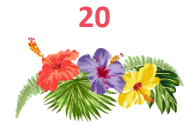

### Secteurs équidistants

La fonctionnalité vue précédemment a permis d'avoir un champ **Code\_affectation** sur chaque intervention. Maintenant, nous voulons visualiser sous forme de surfaces les secteurs résultants en s'appuyant sur les entités surfaciques existantes.

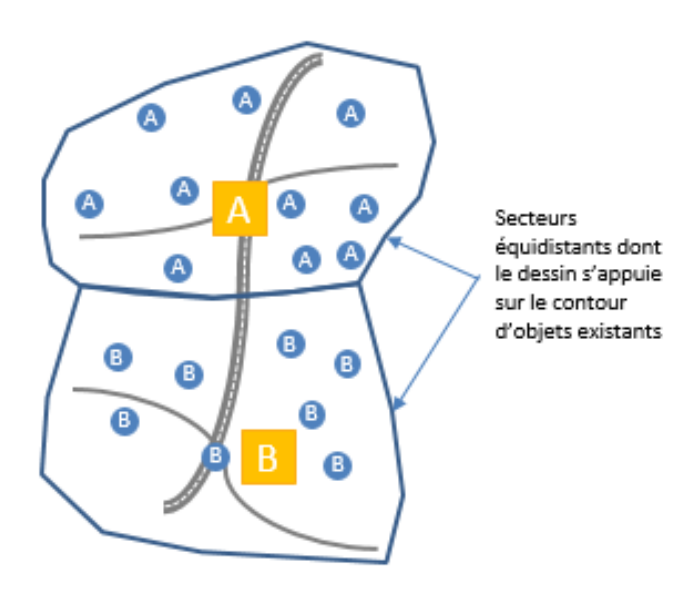

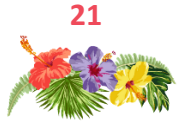

## Mode opératoire

#### **Territory Manager / Secteurs équidistants**

| Secteurs équidistants                                        |           | STANDARD AVANCÉ                      |  |  |  |
|--------------------------------------------------------------|-----------|--------------------------------------|--|--|--|
| Objets à traiter                                             |           | Intervention_dept84 · Intervention   |  |  |  |
| Restreindre à                                                |           | 🖉 Tous les objets 🗸 🗸                |  |  |  |
| Grouper par code                                             |           | 🔂 Code_Affectation 🗸 🗸               |  |  |  |
| Secteurs                                                     |           | Etude - Nouveau secteur 🗸 🕂          |  |  |  |
| 🗹 Délimiter par des objets                                   |           | Unite administrative - Departement 🔍 |  |  |  |
| Transférer des valeurs                                       |           |                                      |  |  |  |
| Destination                                                  | Opérateur | Source                               |  |  |  |
| + Ajouter Résultats optionnels Créer une thématique de       | // M      | odifier Supprimer                    |  |  |  |
| Lieer une themalique de couleurs sur les secteurs OK Annuler |           |                                      |  |  |  |

Objets à traiter : les interventions qui disposent d'un champ Code\_Affectation

Secteurs : Type/Sous-type surfacique pour les nouveaux objets

**Délimiter par les objets** : permet de s'appuyer sur les contours d'objets existants pour dessiner le contour des nouveaux objets.

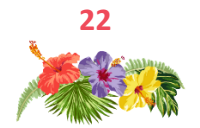

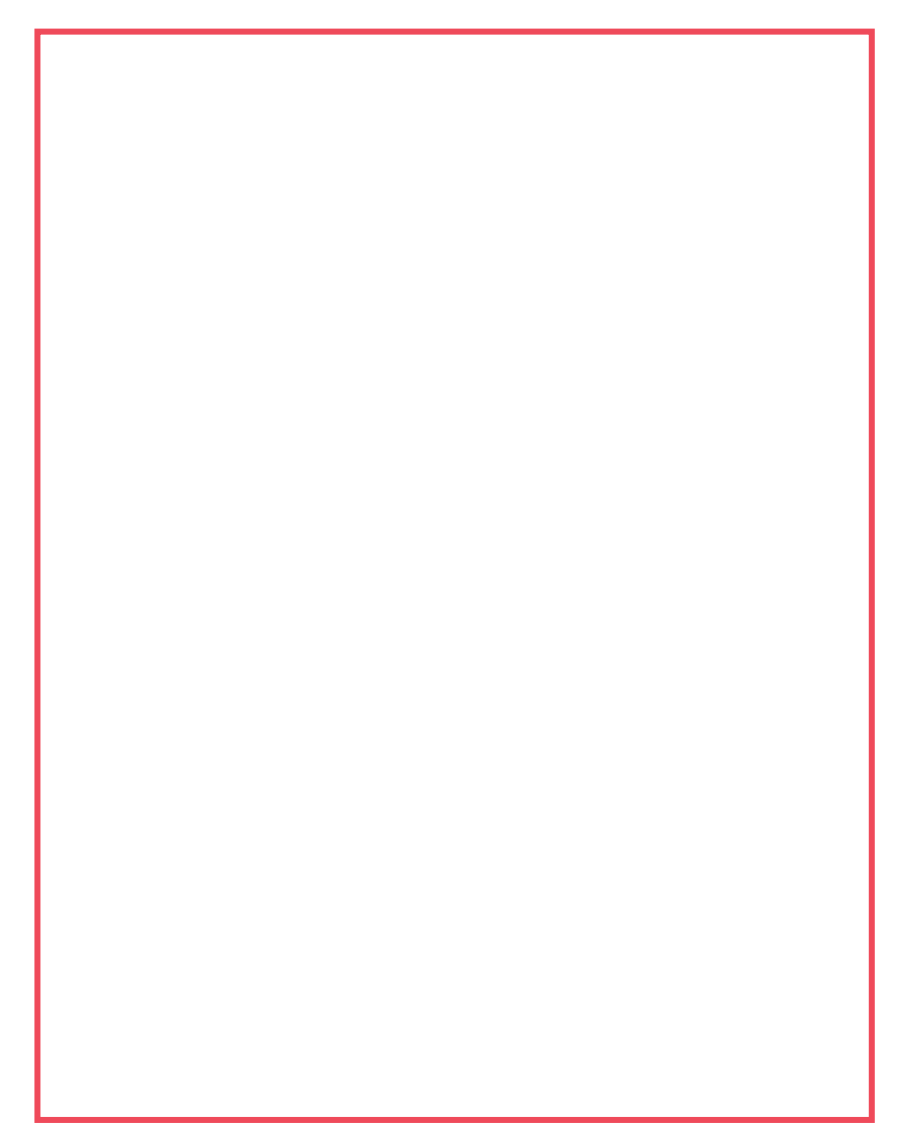

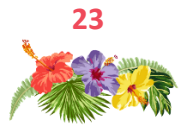

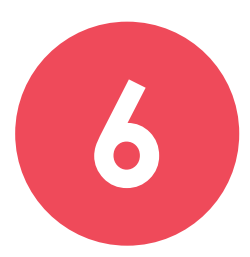

## Générer des sites

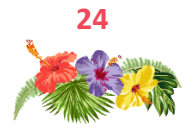

### Générer des sites

3 casernes étant très proches les unes des autres, on va étudier la possibilité de n'en définir qu'une seule en déduisant le lieu optimal en fonction des contraintes. Par rapport aux interventions, quel est l'emplacement idéal optimisé pour couvrir au mieux ces interventions ?

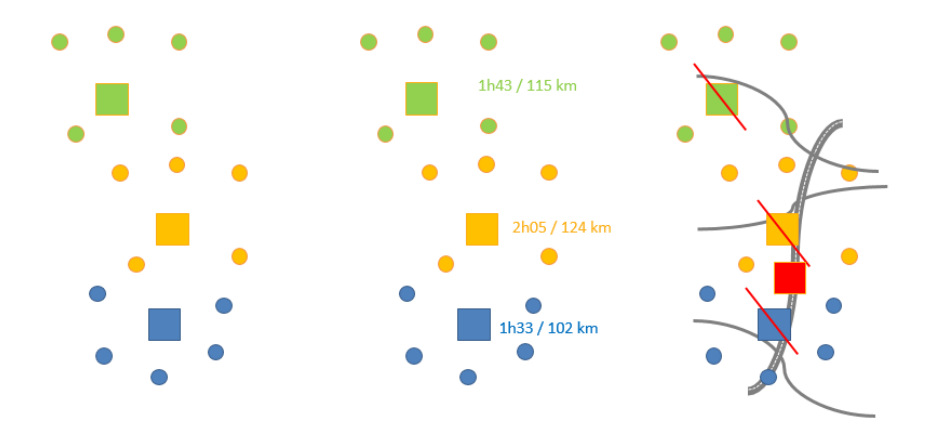

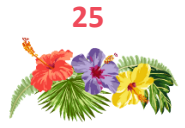

## Mode opératoire

#### **Objets / Générer des sites**

| Générer des sites                                      | ×                                  |  |  |  |  |
|--------------------------------------------------------|------------------------------------|--|--|--|--|
| Objets à traiter                                       | Intervention_dept84 - Intervention |  |  |  |  |
| Restreindre à                                          | Interv_Gigondas_Vacqueyras_Beaum 🗸 |  |  |  |  |
| Champ de regroupement                                  | abo Code_Caserne V                 |  |  |  |  |
| Champ de fréquence                                     | Code                               |  |  |  |  |
| Objets à créer                                         | Etude - Nouveau centre 🗸 🔸         |  |  |  |  |
|                                                        | Créer des champs de résumé         |  |  |  |  |
| Type de calcul                                         |                                    |  |  |  |  |
| Au plus rapide                                         | Au plus court 599                  |  |  |  |  |
| Niveaux autorisés                                      |                                    |  |  |  |  |
| Créer les points uniquement sur le réseau routier de : |                                    |  |  |  |  |
| ☑ Niveau 1 (routes principales)<br>☑ Niveau 2          |                                    |  |  |  |  |
| ✓ Niveau 3                                             |                                    |  |  |  |  |
| ⊠Niveau 4<br>⊠Niveau 5 (petites routes)                |                                    |  |  |  |  |
| Propriétés du graphe                                   | OK Annuler                         |  |  |  |  |

**Objets à traiter** : objets pour lesquels on souhaite connaître le barycentre routier.

**Objets à créer** : Type/Sous-type ponctuel pour le nouveau site.

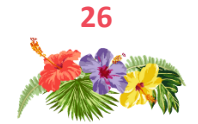

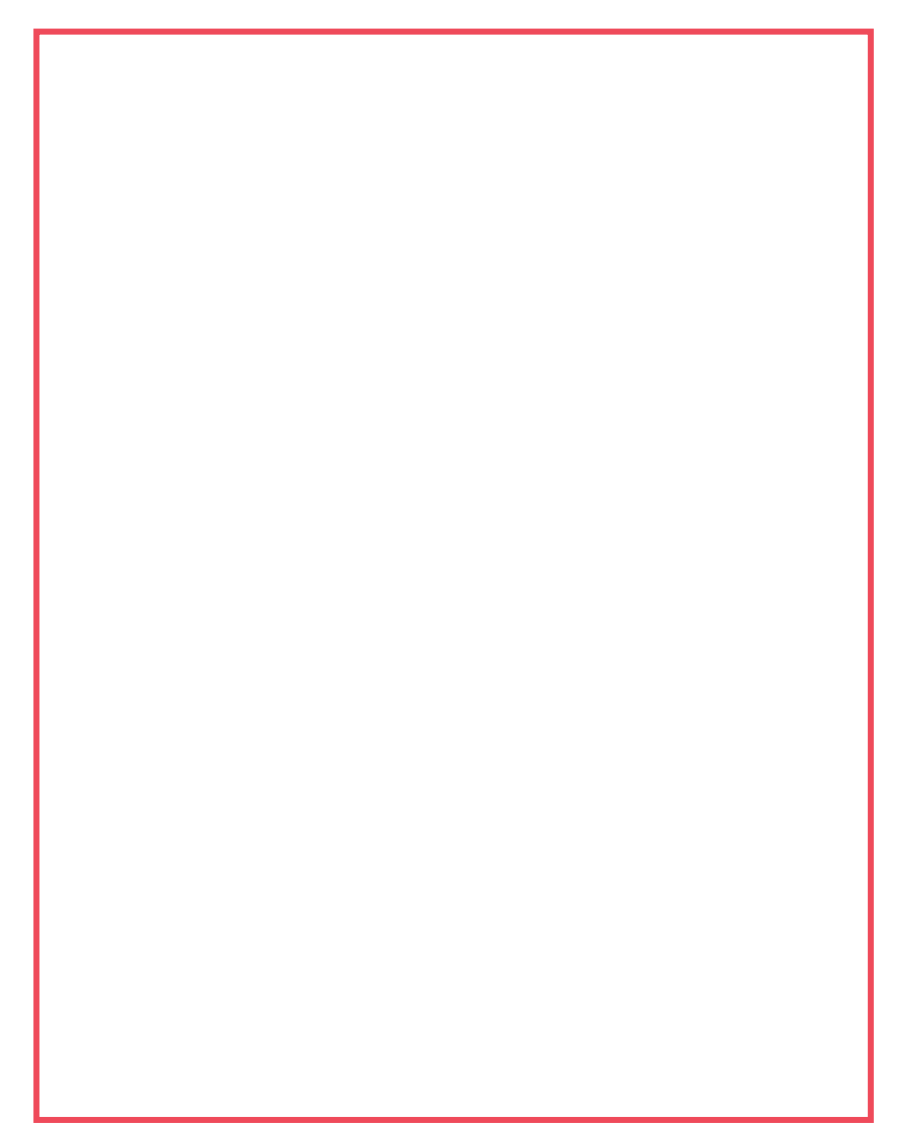

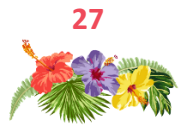

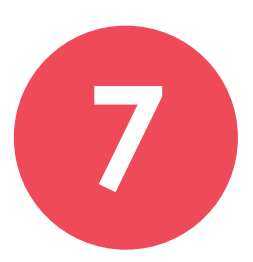

## Geoconcept WEB : Publication de la carte

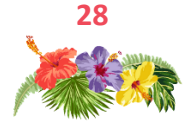

### Publication de carte

Dans cette carte, nous avons fait des études qui sont enregistrées dans des onglets de visibilité.

Nous allons voir ici comment publier une carte depuis Geoconcept pour créer automatiquement un portail Web.

Publication en local : http://localhost/geoconcept-web/

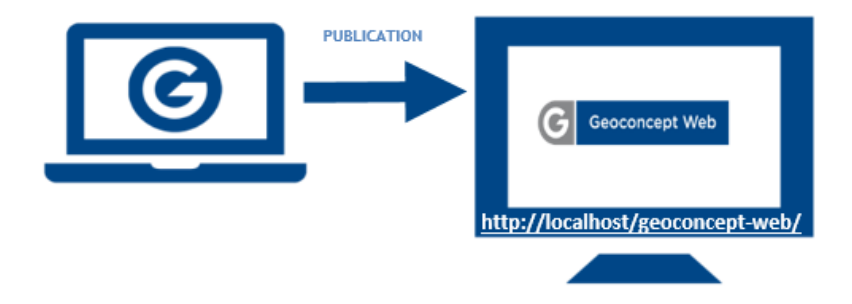

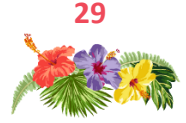

### Mode opératoire

#### Liens/Publier/Publier la carte via Geoconcept Web

| S Publication de la carte                                                                                                    |                                                                                                    | – 🗆 X      |  |  |  |  |
|----------------------------------------------------------------------------------------------------|----------------------------------------------------------------------------------------------------|------------|--|--|--|--|
| 1. Paramétrage du téléchargem                                                                                                    | ent                                                                                                    |            |  |  |  |  |
| 1. Parametrage du telechargement                                                                                                    |                                                                                                    |            |  |  |  |  |
| Dossier partagé                                                                                                    | Copie FTP                                                                                                    |            |  |  |  |  |
|                                                                                                    |                                                                                                    |            |  |  |  |  |
| Dossier de destination C:\Geoconcept                                                                                                    | Web\temp\Dossier_Temp                                                                                                    | Parcourir  |  |  |  |  |
|                                                                                                    |                                                                                                    |            |  |  |  |  |
|                                                                                                    |                                                                                                    |            |  |  |  |  |
|                                                                                                    |                                                                                                    |            |  |  |  |  |
| Paramétrage de la carte                                                                                                    |                                                                                                    |            |  |  |  |  |
| Configuration d'exportation : exportation fi                                                                                                    | chiers de la carte, cliparts                                                                                                    | Configurer |  |  |  |  |
|                                                                                                    |                                                                                                    |            |  |  |  |  |
|                                                                                                    |                                                                                                    |            |  |  |  |  |
|                                                                                                    |                                                                                                    |            |  |  |  |  |
|                                                                                                    |                                                                                                    |            |  |  |  |  |
| 2. Paramétrage du serveur                                                                                                    |                                                                                                    |            |  |  |  |  |
| Li i di di lo di go da sol i cal                                                                                                    |                                                                                                    |            |  |  |  |  |
|                                                                                                    |                                                                                                    |            |  |  |  |  |
|                                                                                                    | Suivant >                                                                                                    | Fermer     |  |  |  |  |
|                                                                                                    |                                                                                                    |            |  |  |  |  |
|                                                                                                    |                                                                                                    |            |  |  |  |  |
|                                                                                                    |                                                                                                    |            |  |  |  |  |
|                                                                                                    |                                                                                                    |            |  |  |  |  |
| S Publication de la carte                                                                                                    |                                                                                                    | - 🗆 X      |  |  |  |  |
| Publication de la carte      Daramétrage du téléchargem                                                                                                    | opt                                                                                                    | - 🗆 X      |  |  |  |  |
| <ul> <li>Publication de la carte</li> <li>1. Paramétrage du téléchargemu</li> <li>2. Paramétrage du serveur</li> </ul>                                                                                                    | ent                                                                                                    | - 0 X      |  |  |  |  |
| <ul> <li>Publication de la carte</li> <li>1. Paramétrage du téléchargemu</li> <li>2. Paramétrage du serveur</li> <li>Paramétrage du projet</li> </ul>                                                                                                    | ent                                                                                                    | X          |  |  |  |  |
| <ul> <li>Publication de la carte</li> <li>1. Paramétrage du téléchargemu</li> <li>2. Paramétrage du serveur</li> <li>Paramétrage du projet</li> <li>URL du service web de publication :</li> </ul>                                                                                                    | ent<br>http://localhost/geoconcept-web/                                                                                                    | - 🗆 X      |  |  |  |  |
| <ul> <li>Publication de la carte</li> <li>Paramétrage du téléchargemu</li> <li>Paramétrage du serveur</li> <li>Paramétrage du projet</li> <li>URL du service web de publication :</li> <li>Comple administrateur [admin</li> </ul>                                                                                                    | ent<br>http://locahost/geoconcept-web/<br>Mot de passe :                                                                                                    | - C X      |  |  |  |  |
| Publication de la carte  I. Paramétrage du téléchargemu 2. Paramétrage du serveur Paramétrage du serveur URL du service we de publication : Compte administrateur (admin                                                                                                    | ent<br>[http://locafront/geoconcept.web/<br>] Mot de passe :                                                                                                    | - C X      |  |  |  |  |
| Publication de la carte  I. Paramétrage du téléchargemu 2. Paramétrage du serveur Paramétrage du projet URL du service web de publication : Compte administrateur: [admin Crifer un nouveau projet                                                                                                    | Ittp://ocahost/geoconcept.web/<br>Mot de passe :                                                                                                    | - C X      |  |  |  |  |
| Publication de la carte  I. Paramétrage du téléchargemu 2. Paramétrage du serveur Paramétrage du projet URL du service web de publication : Compte administrateur: [admin Crefer un nouveau projet Compte administrateur: [admin Crefer un nouveau projet Compte administrateur: [admin Crefer un nouveau projet Compte administrateur: [admin Crefer un nouveau projet Compte administrateur: [admin Crefer un nouveau projet Crefer un nouveau projet Crefe | Intp://locahost/gesconcept.web/<br>Mot de passe :                                                                                                    | - C X      |  |  |  |  |
| Publication de la carte  I. Paramétrage du téléchargemu 2. Paramétrage du serveur Paramétrage du projet URL du service web de publication : Compte administratour: [admin Créer un nouveau projet Créer un projet existant à jour :                                                                                                    | Intp://dcahost/geoconcept.web/<br>Mot de passe :                                                                                                    | - C X      |  |  |  |  |
| Publication de la carte  I. Paramétrage du téléchargemu Paramétrage du serveur Paramétrage du projet UR du service web de publication : Compte administrateur (admin  Compte administrateur (admin  Créer un nouveau projet  Mettre un projet existant à jour :  Copier la carte et la déployer pour le                                                                                                    | ent          http://locahost/geoconcept-web/         Mot de passe :         Nom du projet :       Vauchael         Monde_GC         sprojets l'utilisant                                                                                                    | - C X      |  |  |  |  |
| Publication de la carte  I. Paramétrage du téléchargemu 2. Paramétrage du serveur Paramétrage du projet UR du serveur extension de la carte  Paramétrage de la carte                                                                                                    | ent       http://locahost/geoconcept-web/       Mot de passe :       Nom du projet :       Vauchuse       Monde_GC       s projets l'utilisant                                                                                                    | - C X      |  |  |  |  |
| Publication de la carte  I. Paramétrage du téléchargem 2. Paramétrage du serveur Paramétrage du projet UR du service we de publication : Compte administrateur [admin Créer un nouveau projet Créer un nouveau projet Créer un nouveau projet Créer un nouveau projet Copier la carte et la déployer pour le Paramétrage de la carte Vublikité par défaa:                                                                                                    | Intp://localhost/geoconcept.web/<br>Mot de passe :                                                                                                    | - C X      |  |  |  |  |
| Publication de la carte  I. Paramétrage du téléchargemu 2. Paramétrage du serveur Paramétrage du serveur UR du serveur eve de publication : Compte administrateur (admin Corpte administrateur (admin Corpte administrateur (administrateur (adminis | Internet internet int | X          |  |  |  |  |
| Publication de la carte  I. Paramétrage du téléchargemu A. Paramétrage du serveur  Paramétrage du projet UR du serveur: jedmi Créer un nouvesu projet Créer un nouvesu projet Créer un nouvesu projet Copier la carte et la déployer pour le Paramétrage de la carte Visibilité par défaut : Position par défaut :                                                                                                    | ent          http://locahost/geoconcept-web/         Mot de passe :         Monde_GC         Monde_GC         ©Cate presentation <position courante=""></position>                                                                                                    | ×          |  |  |  |  |
| Publication de la carte  I. Paramétrage du téléchargemu A. Paramétrage du serveur  Paramétrage du projet URL du service web de publication : Compte administrateur : (admin  Compte administrateur : (admin  Corter un nouveau projet  Corter un nouveau projet  Copier la carte et la déployer pour le  Paramétrage de la carte Vaibilité par défaut : Position par défaut :                                                                                                    | Interview of the second second | - • ×      |  |  |  |  |
| Publication de la carte  I. Paramétrage du téléchargemu Paramétrage du serveur Paramétrage du projet UR du serveur Paramétrage du projet UR du serveur est da délocision : Compte administrateur (admin Compte administrateur (administrateur (administrateur (administ | ent          http://locahost/geoconcept.web/         Mot de passe :         Nom du projet :       Vauchuse!         Monde_GC         as projeta l'utilisant         ØCate présentation         «Position courante»                                                                                                    | - C ×      |  |  |  |  |
| Publication de la carte  I. Paramétrage du téléchargemu 2. Paramétrage du serveur Paramétrage du projet UR du serveur extension de la carte UR du serveur extension de la carte Vaibilité par défaut : Position par défaut :                                                                                                    | ent          http://locahost/geoconcept-web/         Mot de passe :         Nom du projet :       Vaucuee         Monde_GC         sprojets Tublisant         OCaste présentation <postion courante=""></postion>                                                                                                    | - C X      |  |  |  |  |
| Publication de la carte  I. Caramétrage du téléchargemu A. Paramétrage du serveur BuR du serveur Gunde administrateur (admin  Corte un nouveau projet Cofer un nouveau projet Cofer un nouveau projet | ent        http://locahost/geoconceptweb/       Mot de passe:       Nom du projet:       Vauchuel       Monde_GC       s projets Tublisant       OCaste présentation <postion courante=""></postion>                                                                                                    | - C X      |  |  |  |  |

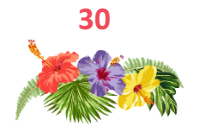

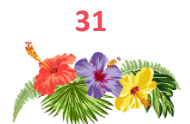

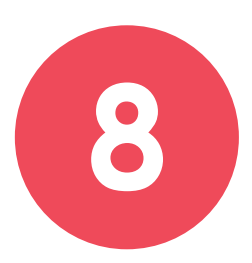

## Geoconcept WEB : Paramétrage du portail

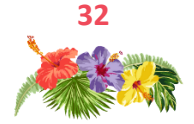

## Paramétrage du portail

Le portail généré automatiquement par la publication depuis Geoconcept est simple : une couche affichée et quelques widgets.

Nous allons voir ici comment modifier et enrichir ce portail.

| G Geoconcent Web                                       | estion des objets           |            |               |             |            |             |                     |                               | Administration |
|--------------------------------------------------------|-----------------------------|------------|---------------|-------------|------------|-------------|---------------------|-------------------------------|----------------|
| <b>Designer</b> :<br>Gestionnaire                      |                             |            |               |             |            |             |                     | Administrati<br>Gestion de Ge |                |
|                                                        | Ļ                           |            |               |             |            |             |                     |                               |                |
| Geoconcept Web                                         | Carting day ablets          |            |               |             |            |             |                     |                               | Admin • X      |
| Accuel Design                                          | Centon des objets           |            |               |             |            |             |                     |                               | Administration |
| Notes D Documents                                      | Designer / Listes des proje | 15         |               |             |            |             |                     |                               |                |
| Q Requêtes                                             | Créer un nouveau pro        | jet 🐂 Impo | ter un projet |             |            |             |                     |                               |                |
| III Textes prédéfinis                                  | Nom                         | Déployer   | Protéger      | Actions     | Auteur     | Description | Date de création    | Date de mise à ju             | NIF            |
| <ul> <li>Import de rapports</li> <li>Outils</li> </ul> | PERSONAID                   |            |               | ★ < ビ @ D × | Super User |             | 19/06/2017 14:22:55 | 04/07/2017 10:21              | 01             |
|                                                        | PERSONAD_start              |            |               | * * V @ P X | Super User |             | 04/07/2017 10:21:34 | 04/07/2017 16:47              | 57             |
|                                                        | Reims                       | 2          |               | ★ ビ回●×      | Super User |             | 06/06/2017 11:28:52 | 03/07/2017 16:13              | 18             |
|                                                        | Por                         | ail        | P             | ssistant    | Сог        | nposer      |                     |                               | (20000000)     |
|                                                        |                             |            |               |             |            |             |                     | 5                             | (Geoconcept    |

Portail : Visualisation du portail

Assistant : Modification des paramètres du portail

Composer : Modification de l'apparence du portail : ajout de widgets

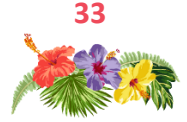

### Mode opératoire

#### Ajout de widget dans le Composer

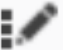

Le portail généré automatiquement ne contient que quelques widgets par défaut. Dans le Composer, nous allons pouvoir en ajouter.

Le principe est simple : il suffit de choisir le widget disponible dans la bibliothèque des widgets à droite et de le déposer dans le portail.

Ajouter le widget Infobulle et le widget Gestionnaire de couches avancé (Groupe Standard) et le widget Note (groupe Annotation).

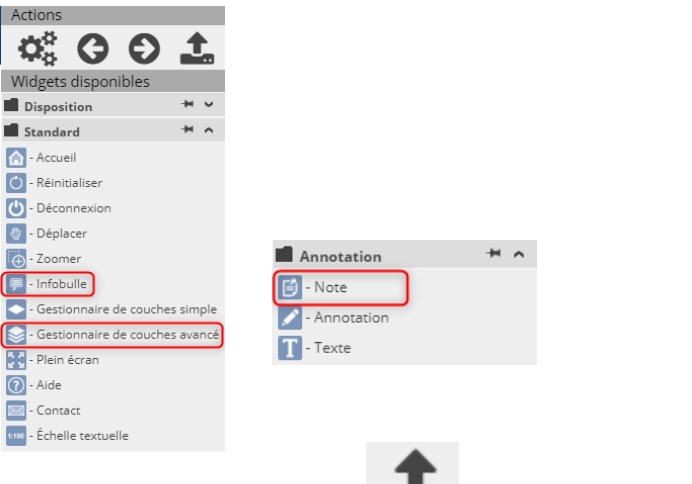

Une fois le Composer validé voir le résultat.

affichez le portail pour

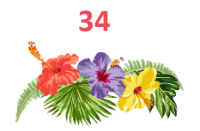

#### Ajout de couches dans l'assistant

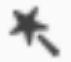

Le portail généré depuis Geoconcept ne contient pour l'instant qu'une seule couche, celle choisie lors de la génération. Ajoutons-en d'autres.

A l'étape 4 de l'assistant, dans **Gestion des cartes**, choisir la carte publiée, cocher les couches à générer et choisir de les afficher en PNG8.

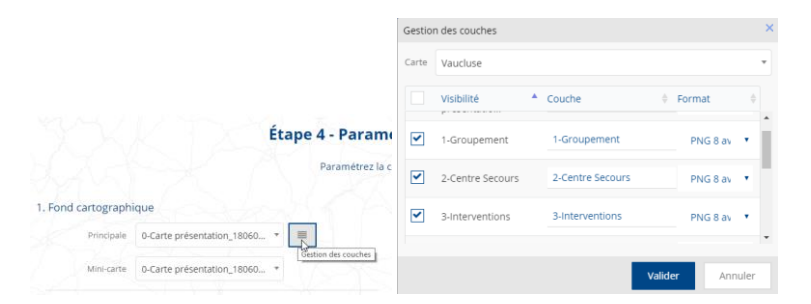

Puis dans l'onglet 5 **Gestion des couches** de la carte, ajouter les couches nouvellement créées à droite.

| Étape 5 - G                                              | estion des couc           | thes de la carte                         |
|----------------------------------------------------------|---------------------------|------------------------------------------|
| Sélection                                                | nner les couches visibles | par l'utilisateur.                       |
| III Vaucluse - 1-Groupement 05062018_120613              |                           | + Ajouter groupe 🛛 🕱 Supprimer la couche |
| III Vaucluse - 2-Centre Secours 05062018_120613          | North Co                  | - III 0-Carte présentation               |
| III Vaucluse - 3-Interventions 05062018_120613           | 1.1.2.2.4                 | - III 1-Groupement 05062018_120613       |
| III Vaucluse - 4-Secteur C5 05062018_120613              | → Ajouter                 | - III 2-Centre Secours 05062018_120613   |
| III Vaucluse - 5-CS Interventions 05062018_120613        |                           | - III 4-Secteur CS 05062018_120613       |
| III Vaucluse - 6-Découpage administratif 05062018_120613 |                           | - III 5-CS Interventions 05062018_120613 |
| III Vaucluse - 7-Carte chaleur 05062018_120613           | 1.1.1                     |                                          |
| III Vaucluse - 8-Typo interv/CS 05062018_120613          | 1 TOK                     | Visible                                  |

Une fois l'assistant validé, visualiser le résultat en affichant le portail.

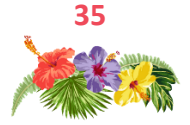

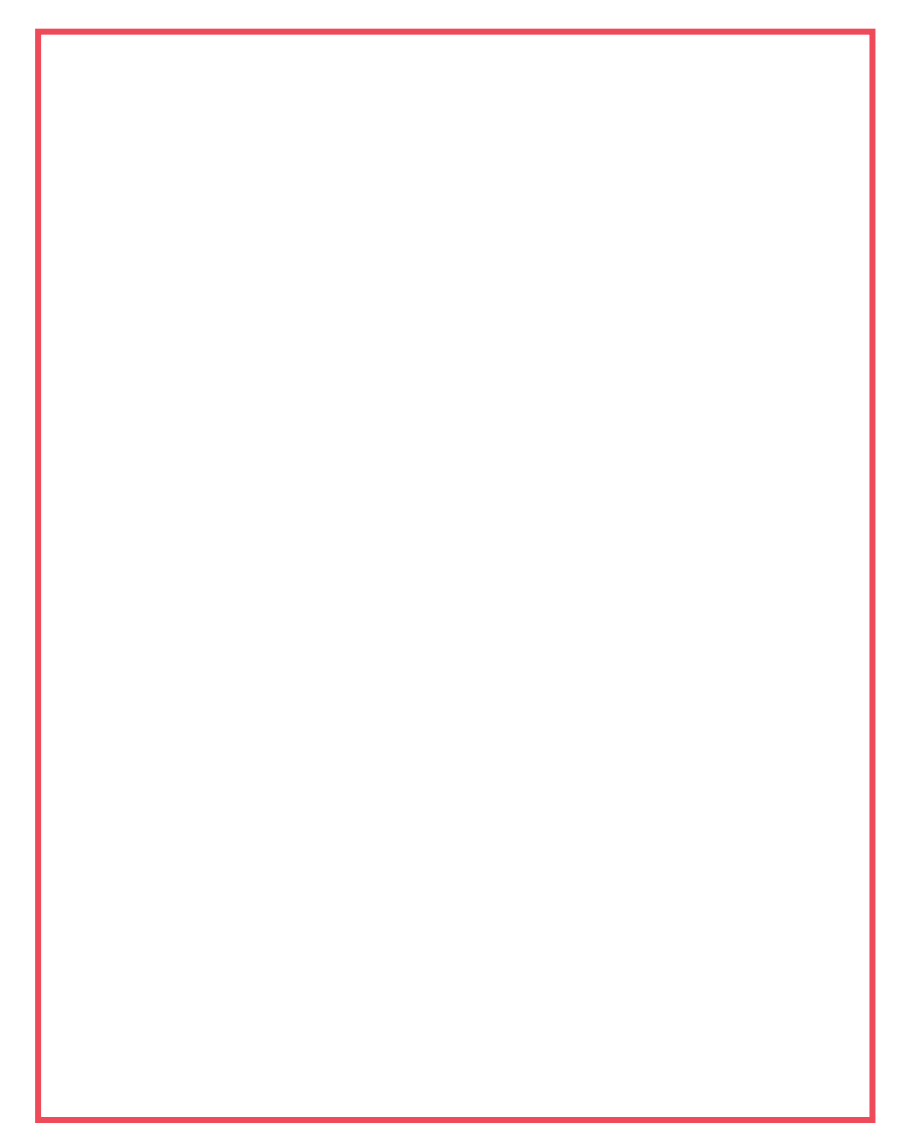

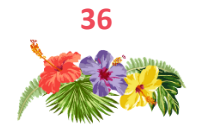

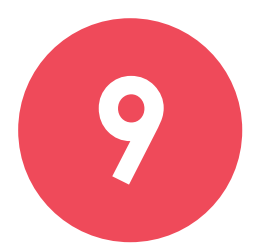

## Geoconcept Web : infobulle et notes

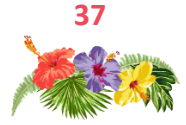

## Infobulle

Suite aux différentes analyses créées dans la carte, un rapport a été généré.

Le but est de pouvoir appeler le rapport via la mini-fiche, au sein du portail.

Widget info-bulle

Couche 6 - Découpage administratif

Clic sur un objet CS (contours rouges) : accès au PDF report

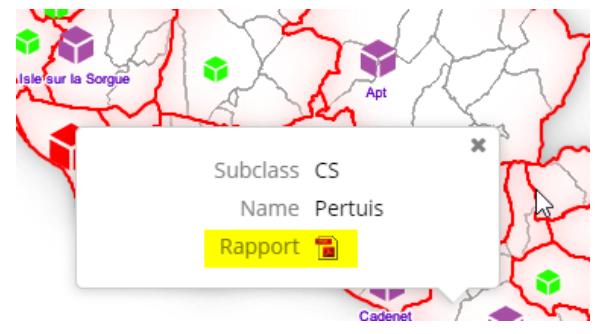

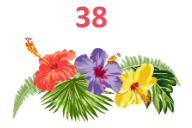

### Notes

Les notes permettent d'envoyer des commentaires géolocalisés à l'administrateur du site.

Les notes ont une apparence différente en fonction de l'état de la note, c'est-à-dire le statut de traitement (Par exemple : **nouvelle note à traiter et note traitée**) qui permet à l'administrateur de les gérer. Lors de la création de la note, l'utilisateur peut choisir des actions (A signaler / A modifier / A supprimer).

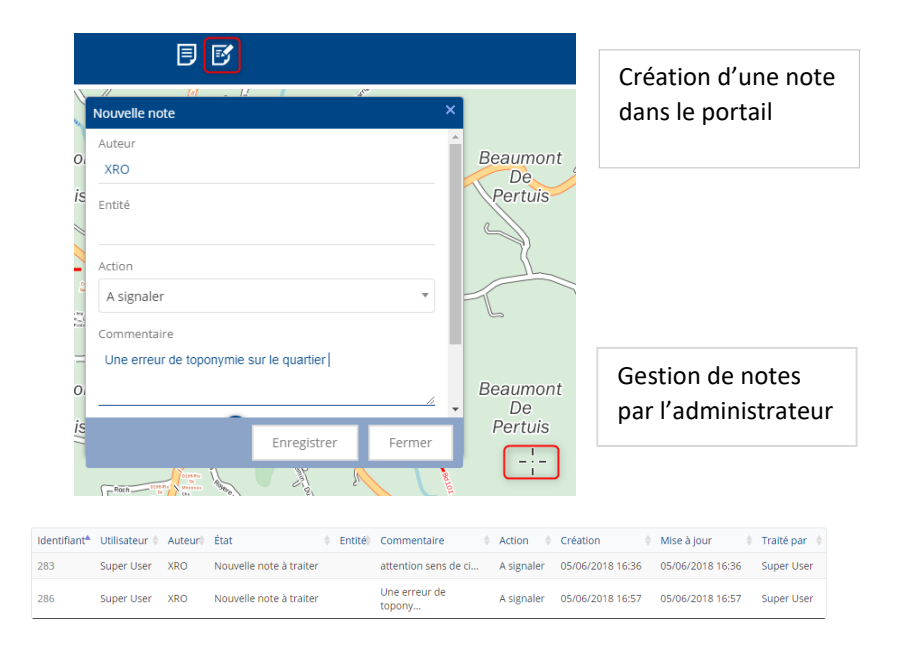

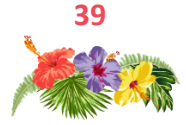

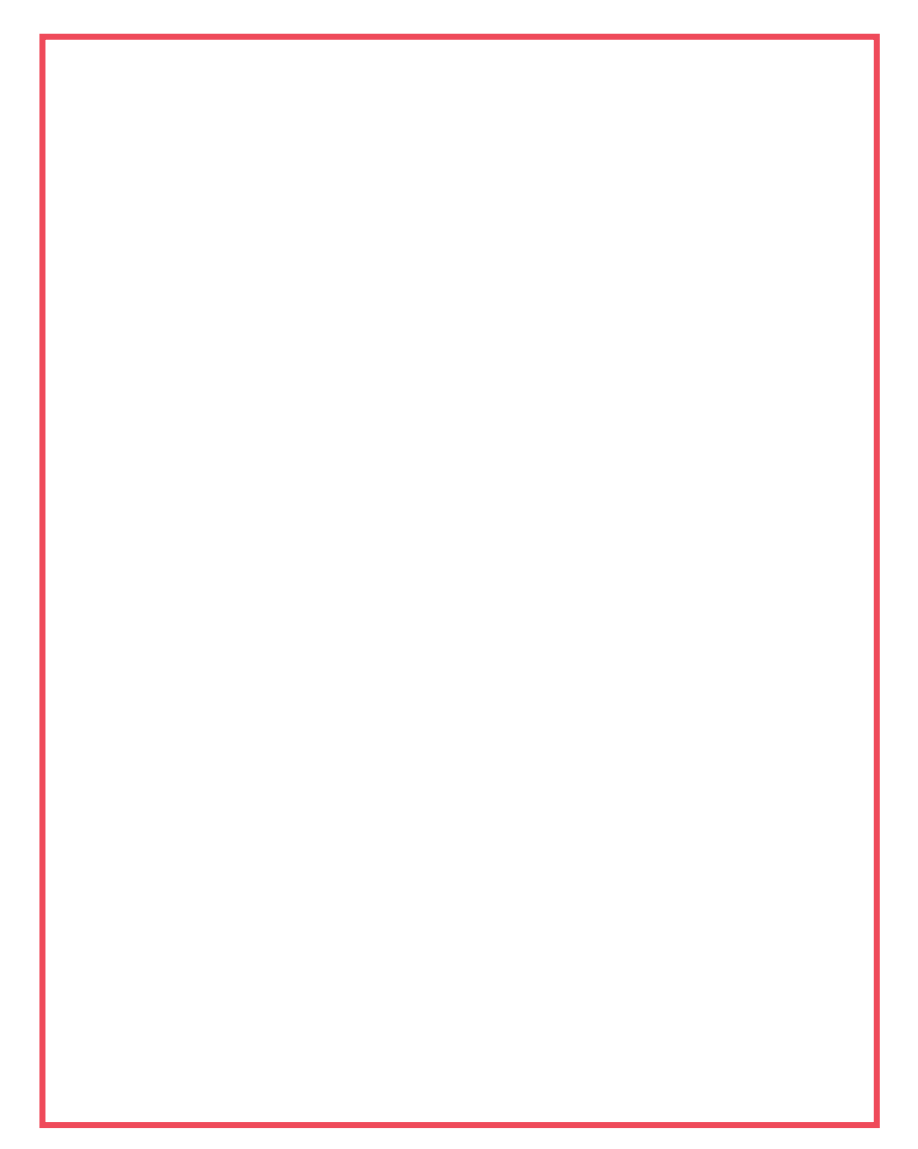

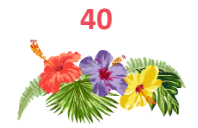

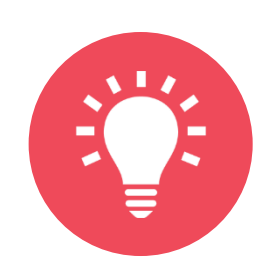

## **Trucs & Astuces**

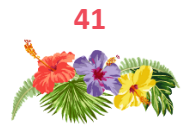

### Publication manuelle de la carte

Sans passer par le menu de publication de Geoconcept, il est possible de copier la carte (GCM/GCR) dans le dossier de publication (c:/Geoconcept web/data/maps).

#### Les groupes

Votre modèle de données est dense, très dense. Vous manipulez au quotidien de nombreuses couches d'information relatives aux Types / Sous-types de la base de données. Avez-vous pensé à créer des groupes pour faciliter votre travail dans le gestionnaire d'affichage en ouvrant le référentiel ?

Le modèle de données vous montre l'ensemble des Types et des Sous-types de la carte courante. L'onglet Groupes vous permet de constituer des groupes contenant les Sous-types et ou Types à associer au niveau de l'affichage.

Quel intérêt ?

Un moyen simple et efficace de ranger les éléments de la carte par thème ;

Un moyen de s'affranchir de la structure et d'associer des couches indépendamment de leur Type et Sous-type de référence ;

Un gain de temps dans la manipulation des yeux du gestionnaire d'affichage.

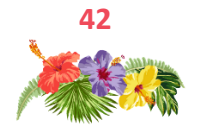

# Nous espérons que ces quelques idées, trucs et astuces et guides d'utilisation de nos outils vous serviront au quotidien pour améliorer vos analyses et votre performance.

Le support téléphonique est tous les jours à votre disposition par mél ou téléphone pour vous dépanner dans vos tâches courantes.

Vous pouvez également compter sur les compétences et la disponibilité des ingénieurs conseil qui, forts des informations que vous aurez pu leur donner, sauront vous conseiller et mettre en place des méthodologies pour répondre à vos problématiques.

N'hésitez pas à nous interroger et ayez le réflexe MyGeoconcept pour y puiser une base de connaissances multiple.

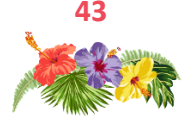

#### site des utilisateurs

support technique

https://mygeoconcept.com

01 72 74 76 82 support@geoconcept.com

accompagnement

christine.daniaud@geoconcept.com

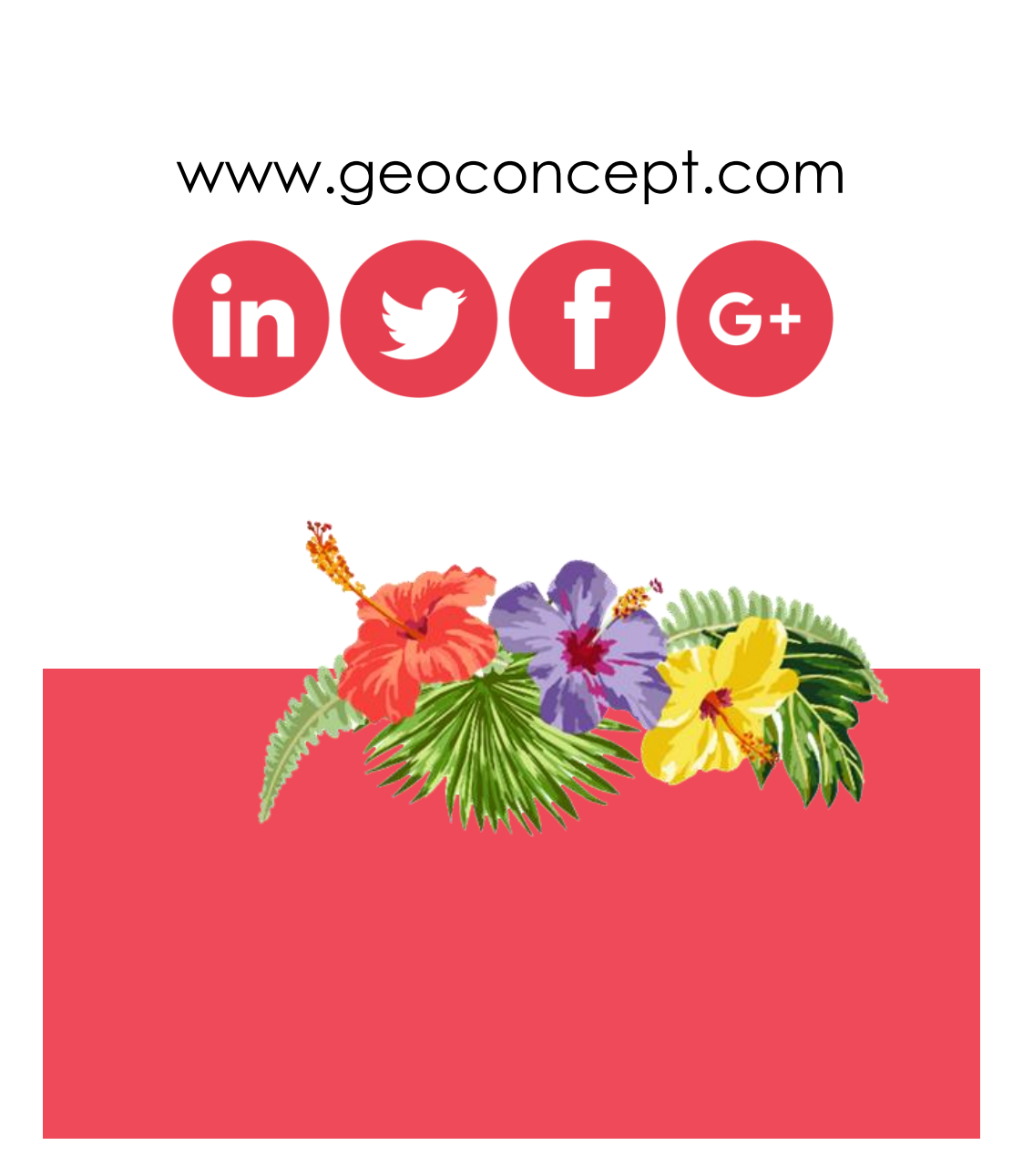